## Adding items from EndNote back onto the eShelf

## **EndNote Online**

Log in to EndNote Online, and you will see all of your imported references in the My References tab

| My References Collect Or;<br>Quick Search<br>Search for<br>in All My References<br>Search<br>My References<br>All My References (10)<br>[Unfiled] (10)<br>Quick List (0)<br>Trash (0)<br>Why Groups<br>Helio (0)<br>Build a profile to showcase<br>your own work.<br>ResearcherID | ENDNOTE™                                                                                                    |
|----------------------------------------------------------------------------------------------------|----------------------------------------------------------------------------------------------------|
| Quick Search<br>Search for<br>in All My References ▼<br>Search<br>My References (10)<br>[Unfiled] (10)<br>Quick List (0)<br>Trash (0)<br>▼ My Groups<br>Helio (0)<br>Build a profile to showcase<br>your own work.<br>ResearcherID                                                | My References Collect Or                                                                                                    |
|                                                                                                    | Quick Search<br>Search for<br>in All My References<br>Search<br>My References<br>All My References (10)<br>[Unfied] (10)<br>Quick List (0)<br>Trash (0)<br>▼ My Groups<br>Helio (0)<br>Build a profile to showcase<br>your own work.<br>ResearcherID |

Click on the list where you have saved all of your eShelf items for more details

| [Unfi | [Unfiled]                               |                   |                                                                                                    |                              |  |  |
|-------|-----------------------------------------|-------------------|----------------------------------------------------------------------------------------------------|------------------------------|--|--|
| Sho   | Show 10 per page • M 🐗 Page 1 of 1 Go 🕨 |                   |                                                                                                    |                              |  |  |
|       | All Page Add to group Copy To           | Quick List Delete |                                                                                                    | Sort by: First Author A to Z |  |  |
| 4     | Author                                  | Year              | Title                                                                                                    |                              |  |  |
|       |                                         | 2010              | Climate law [electronic resource]<br>Climate law<br>Added to Limary: 24 Jun 2016 Last Updated: 24 Jun 2016                                                                                   |                              |  |  |
|       | Antholis, William                       | 2010              | Fast forward [electronic resource]: ethics and politics in the age of global warming / William Antholis, Strobe Talbott<br>Added to Linkney: 24 Jun 2016 Last Updated: 24 Jun 2016<br>■ Ø kh |                              |  |  |
|       | Archer, David                           | 2007              | Global warming : understanding the forecast / David Archer<br>Added to Litemyz 24 Jun 2016 Last Updated: 24 Jun 2016                                                                         |                              |  |  |
|       | Dutch, Steven I.                        | 2010              | Encyclopedia of global warming / editor, Staven I. Dutch<br>Added to tidmyy 24 Jun 2016 Last Updated: 24 Jun 2016                                                                            |                              |  |  |
|       | Khan, Ajmiri Sabrina                    | 2012              | CHC emission reduction and global warming adaptation initiatives by UNFCCC<br>added to tiderey 24 Jun 2016 Lost Updated: 24 Jun 2016                                                         |                              |  |  |
|       | Kharseh, M.                             | 2011              | Global warming&=039;s impact on the performance of GSHP<br>Renewable Energy<br>Added to Linery, 24 Jun 2016 Last Updated: 24 Jun 2016                                                        |                              |  |  |

The first reference in this example is a **journal** called Climate law. Click on the title link for more details

| Bibliographic Fields: |                                                                                                    |
|-----------------------|----------------------------------------------------------------------------------------------------|
| Reference Type:       | Journal Article                                                                                                    |
| Title:                | Climate law [electronic resource]                                                                                                    |
| Year:                 | 2010                                                                                                    |
| Journal:              | Climate law                                                                                                    |
| Place Published:      | Amsterdam]                                                                                                    |
| Publisher:            | Amsterdam : IOS Press                                                                                                    |
| Attachments:          |                                                                                                    |
| Optional Fields:      |                                                                                                    |
| ISSN:                 | 1878-6561                                                                                                    |
| Keywords:             | Climatic changes Law and legislation Periodicals;Global warming Law and legislation<br>Periodicals;Environmental law, International Periodicals |
| Added to Library:     | 24 Jun 2016                                                                                                    |
| Last Updated:         | 24 Jun 2016                                                                                                    |
| ► Groups:             | [Unfiled]                                                                                                    |
| Back to top           |                                                                                                    |

## Copy the ISSN

Go to NUsearch (http://nusearch.nottingham.ac.uk) and sign in

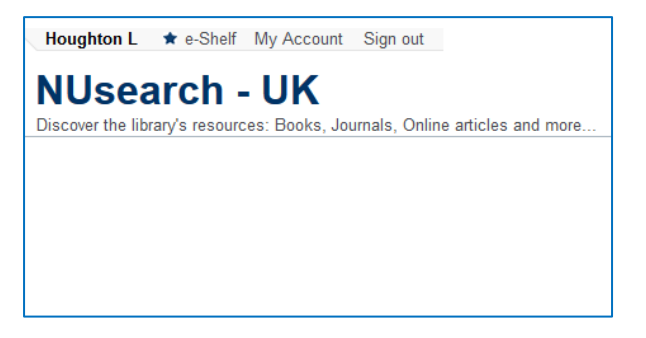

Select the Library Collections & Articles tab, paste the ISSN into the search box and run a search

| Search                                         |                             |                                                                           |                                          |  |  |
|------------------------------------------------|-----------------------------|---------------------------------------------------------------------------|------------------------------------------|--|--|
| Library Collections                            | Articles                    | Library Collections & Articles                                            |                                          |  |  |
| 1878-6561                                      |                             | •                                                                         | Search                                   |  |  |
| To use Boolean opera<br>letters. Please see th | itors (AND,<br>ie help page | OR, NOT) within search phrases, y<br>es for more information about search | ou must enter them in uppercase<br>iing. |  |  |

The journal should be the top result in the list, Click on the star icon to add it back onto your eShelf

| Librar  | y Collections Articles Library Collections & Articles                                                              |
|---------|----------------------------------------------------------------------------------------------------|
| 1878-   | 6561 Search Advanced Search                                                                                        |
| Results | 1 - 50 of 81 for All Collections                                                                                   |
|         | Climate law [electronic resource]. Amsterdam : IOS Press 2010 Online access                                        |
| Journal | Preview     Details                                                                                                |
|         | Governance of climate change adaptation: Introduction to the Special Issue<br>Wilson, Elizabeth ; Termeer, Catrien |
| Article | View all versions                                                                                                  |

For **journal articles** and **conference proceedings**, EndNote Online will give you a DOI reference when you click through to view more details of the record

| DOI: 1 | 0.1016/j.biocon.2010.10.010 |
|--------|-----------------------------|
|--------|-----------------------------|

If you search for the DOI in NUsearch, you will find the same article

| Library Collections Articles Library Collections & Articles 10.1016/j.biocon.2010.10.010                                                                                                    | Search Advanced Search                                                                                                    |
|----------------------------------------------------------------------------------------------------|----------------------------------------------------------------------------------------------------|
| Our initial search resulted in few or no results. The results.                                                                                                    | ults below were found by expanding your search.                                                                                                    |
| 2 Results for All Collections                                                                                                    | Sorted by: Relevance 🗸                                                                                                    |
| Global warming, elevational ranges and the vulnerability of tropical I<br>Laurance, William F.; Carolina Useche, D.; Shoo, Luke P.; Herzog, Sebastian<br>Gámez, Lucrecia Arellano; Hiltz, Peter; Fiedler, Korrad; Pyrcz, Tomasz; Wo<br>Aplet, Gregor H.; Del Coro Arizmendi, M.; Baker, William J.; Barone, John; T.;<br>Andreas; Hemp, Claudia; Homeier, Jürgen; Hurtado, Johanna; Jankowski, Jill<br>John T.; Lovett, Jon; Martin, Patrick H.; Patterson, Bruce D.; Pearson, Richar<br>Feyera; Smith, Thomas B.; Utteridge, Timothy M.A.; Watkins, James E.; Wil<br>[Peer Reviewed Journa] | Diota<br>K. ; Kessler, Michael ; Escobar, Federico ; Brehm, Gunnar ; Axmacher, Jan C. ; Chen, I-Ching ;<br>f, Jan ; Merkord, Christopher L. ; Cardelus, Catherine ; Marshall, Andrew R. ; Ah-Peng, Claudine ;<br>rythl, Carsten A.; Bussmann, Rainer W.; Cicuzza, Daniele ; Eilu, Gerald F. Favila, Mario E. ; Hemp,<br>; Kattán, Gustavo ; Kluge, Jürgen ; Krömer, Thorsten ; Lees, David C. ; Lehnert, Marcus ; Longino,<br>J G. ; Peh, Kekin SH. ; Richardson, Barbara ; Richardson, Michael ; Samways, Michael J. ; Senbeta,<br>son, Rohan ; Williams, Stephen E. ; Thomas, Chris D. |

NUsearch retrieves results from a large number of different sources, so clicking on **View all versions** will show you that in this example there are 3 versions of exactly the same article. Click on the star icon next to one of them and the article will be added to your eShelf

| 10.1016/j.biocon.2010.10.010                                                                                                    | Search Advanced Search                                                                                                    |
|----------------------------------------------------------------------------------------------------|----------------------------------------------------------------------------------------------------|
| Results for All Collections                                                                                                    | Sorted by: Relevance 🗸                                                                                                    |
| efined by: List of all Versions ×                                                                                                    |                                                                                                    |
| Colodal varming, elevational ranges and the vulnerability<br>Laurence Mainer T, Panason Roland G, Laurence Waan F,<br>Couzza Jorgen Kloug, Foderico, Escolar Luereia Arellano G,<br>Tomans Perer Hetz, Konst, Federi Tomazz, Yanz, Jan Wg<br>Lovet, Claudine, Alth-Peng, Gregory H, 1, 4ett, William J, Lorico<br>Andreas E, Claudine, Hanny, Juger, Henny, Juker, Jan Wg<br>B, Calaba, Henny, Bure D, Matini, Kanes M, Pattersen, Bi<br>Smith, Rahm, Wilson, Rolam<br>Per Reviewed Journally<br>Scoper Elevier B V Scopus | Of tropical beta<br>Control Levin, Lisan P.; Shen, Stephen E., Williams, Schnatian K., Herzog Michael, Kessler, Daniele ;<br>imme: Jano E.; Franka, Gunara, Behm, Andere R., Marchail, Jan C.; Annatzker, K-Ding, Chen, Chen D.,<br>Swinschpier L.; Handron Catherier, Cardenia, James E.; Waterins, Andere R.; Marthall, Jan, Livett, Loh :<br>Arizmendi, Timothy M.A.; Bakar, John, Utterlöge, Carsten A.; Barone, Rainer W.; Behl, Gerald : Bussmann,<br>J.; Hintado, Gurano, Lainkowski, Toxens, Karlin, Dadi C.; Yonner, Marcas, Lea, John T.; Lehnet,<br>rhara: Peh, Michael ; Richardson, Michael J.; Richardson, Feyera ; Samwaya, Thomas B.; Senbeta, Rohan ; |
| Full text available     View Online Details Times Cited                                                                                                    |                                                                                                    |
| Colocal warming, elevational ranges and the vulnerability<br>Laurence W. Liseche DG. Shon, E. J. Harcong, Sk. Kessler, M.<br>C. Homeka, C. Manhall, Ar. Ah-Peng, C. Aglet, G. N. Atzmen,<br>C. Homeka, J. Huntod, J. J. Monoka, J. Kattan, G. Nobag, J. K.<br>Richardson, B. Richardson, M. Samways, M.; Senbeta, F.; Smitt<br>Iper Roleved Journal]<br>Web of Science                                                                                                    | of tropical biola<br>Sceake F, Behm, G, Asmacher, Je, Chen, Kr, Gamaz, La, Hetz, P, Findler, K. Pyrcz, T. Wolf, J, Merkorf,<br>MD, Baker, WJ, Barone J, Bahh, Ca, Bussmann, RW, Couzza, D. Eka, G, Fanila, ME, Henep, A, Herne,<br>nome T, Lices, DC, Heners, M, Longo, A, Lowet, J, Mann, FP, Paterson, BD ; Pearson, RG ; Peh, Kah ;<br>, Tb ; Utteridge, Tma ; Watkins, Je ; Wilson, R ; Williams, Se ; Thomas, CD                                                                                                    |
| ☆ Global warming, elevational ranges and the vulnerability<br>Lannace, William F., Carolina Useche, D., Shoo, Luie P. Heroo<br>And Company. In Dir Con-Network M. Balawa (Mana). L Ba-<br>Andreas, Hemp, Claudia: Horneier, Juligen Hundo, Johanna, Ja<br>John T., Lovat, Jan, Mather, Martick H., Patterno, Buce D. Pie<br>Senheta, Feyrar. Smith, Thomas B., Utterdge, Timothy M.A., W<br>Jeer Roleved Journal<br>Science/Direct (Elsewer B V)<br>9 € Full text available                                                | of tropical locial<br>Stebastian K.; Kessler, Michael ; Escobar, Federica ; Barlim, Gumar, Aomasher, Jan C.; Ohen, LChing ;<br>Smart, Wolf, Jan, Merkord, Christopher L.; Candeline, Statherine ; Marchael, Andrier R.; Ash-Peng, Caadene ;<br>Smart, Will, Kattan, Guttaer, Kilage, Julgen, Komer, Thorsten ; Less, Dadk C.; Lehent, Marcas ; Longino,<br>nonosci, Lill, Kattan, Guttaer, Kilage, Julgen, Komer, Thorsten ; Less, Dadk C.; Lehent, Marcas ; Longino,<br>mon, Richard C., Per, Kehns H. H.; Richardsn. Barbara, Richardon, Michael ; Samways, Michael J.;<br>atkins, James E.; Wilson, Rohan ; Williama, Stephen E.; Thomas, Chris D.                  |

For **books**, click through to view more details of each record in EndNote Online

| Bibliographic Fields: |                                                          |
|-----------------------|----------------------------------------------------------|
| Reference Type:       | Book                                                     |
| Author:               | Dutch, Steven I. 🤇                                       |
| Title:                | Encyclopedia of global warming / editor, Steven I. Dutch |
| Year:                 | 2010                                                     |
| Place Published:      | Pasadena, Calif.                                         |
| Publisher:            | Pasadena, Calif. : Salem Press                           |
|                       |                                                          |

Search for the full title and author/editor in NUsearch, and click on the star icon to add the book to your eShelf

| Library Collections Articles Library Collections & Artic | les                                                                          |
|----------------------------------------------------------|------------------------------------------------------------------------------|
| Encyclopedia of global warming / editor, Steven I. Dutch | Search Advanced Search                                                       |
| Your initial search resulted                             | in few or no results. The results below were found by expanding your search. |
| Results 1 - 50 of 53 for All Collections                 |                                                                              |
| ★ Encyclopedia of global warming / editor, \$            | teven I. Dutch.                                                              |
| Steven I Dutch<br>Pasadena, Calif. : Salem Press c2010   |                                                                              |
| Book   Available at George Green Library                 |                                                                              |
| Locations & Requests Details                             |                                                                              |
| Book reviews                                             |                                                                              |

If you see [electronic resource] included in the title, that means the reference you have saved is an **eBook** 

| Bibliographic Fields: | Save                                                                                                    |
|-----------------------|----------------------------------------------------------------------------------------------------|
| Reference Type:       | Book                                                                                                    |
| Author:               | Antholis, William 🔍                                                                                                    |
| Title:                | Fast forward [electronic resource] : ethics and politics in the age of global warming / William Antholis, Strobe<br>Talbott |
| Year:                 | 2010                                                                                                    |
| Series Editor:        | Talbott, Strobe ${f Q}$ ;ebrary, Inc ${f Q}$                                                                                |
| Place Published:      | Washington, D.C.                                                                                                    |
| Publisher:            | Washington, D.C. : Brookings Institution Press                                                                              |
|                       |                                                                                                    |

| Library Collections         Articles         Library Collections & Articles           Fast forward [electronic resource] : ethics and politics in the age of global warming / V         Search         Advanced Search |                        |
|----------------------------------------------------------------------------------------------------|------------------------|
|                                                                                                    |                        |
| Results 1 - 50 of 1,250 for All Collections                                                                                                    | Sorted by: Relevance 🗸 |
|                                                                                                    |                        |
| ★ Fast forward [electronic resource]: ethics and politics in the age of global warming / William Antholis.                                                                                                    | Strobe Talbott.        |
| William Antholis; Strobe Talbott; ebrary, Inc                                                                                                    |                        |
| Washington, D.C. : Brookings Institution Press c2010                                                                                                    |                        |
| Book    Online access                                                                                                    |                        |
| ▶ Preview → Details                                                                                                    |                        |

If your author/title search returns a book with more than one version, click on the **View versions** link and check the publication year to identify the correct book to add to your eShelf

| Library Collections Articles Library Collections & Articles                                                                                                    |                 |
|----------------------------------------------------------------------------------------------------|-----------------|
| The physiology of excitable cells / David J. Aidley. Search                                                                                                    | Advanced Search |
| 3 Results for All Collections                                                                                                    |                 |
| Refined by: List of Versions: x                                                                                                    |                 |
| <ul> <li>The physiology of excitable cells / David J. Aidley.</li> <li>David J Aidley</li> <li>4th ed. Cambridge : Cambridge University Press</li> <li>Available at George Green Library and other locations</li> <li>Locations &amp; Requests Details</li> </ul>                                                                                                    |                 |
| Image: Second system       Image: Second system         Image: Second system       Image: Second system         Image: Second |                 |
| <ul> <li>☆ The physiology of excitable cells / D.J. Aidley.</li> <li>David J Aidley<br/>London : Cambridge University Press 1971</li> <li>● Available at Central Store</li> <li>▶ Locations &amp; Requests ▶ Details</li> </ul>                                                                                                    |                 |
| 3 Results for All Collections                                                                                                    |                 |

## EndNote Desktop

The references in EndNote Desktop contain exactly the same information as EndNote Online.

The home screen will give you a list similar to this

|    |     | • ♥               |      | 🅙 🔤 🗎 📰 💸 🕙 🚱 Quick S                             | earch 🔎 | Show Sear       | ch Panel     |                 |  |
|----|-----|-------------------|------|---------------------------------------------------|---------|-----------------|--------------|-----------------|--|
|    | • 0 | Author            | Year | Title                                             | Rating  | Journal         | Last Updated | Reference Type  |  |
| 1) |     |                   | 2010 | Encyclopedia of global warming / editor, Steven I |         |                 | 24/06/2016   | Book            |  |
| 1) | 0   | Antholis, William | 2010 | Fast forward [electronic resource] : ethics and   |         |                 | 24/06/2016   | Book            |  |
| 0) | 0   | Archer, David     | 2007 | Global warming : understanding the forecast /     |         |                 | 24/06/2016   | Book            |  |
|    | 0   | Khan, Ajmiri Sab  | 2012 | GHG emission reduction and global warming a       |         |                 | 24/06/2016   | Generic         |  |
|    | 0   | Michael, Waite    | 2007 | Global Warming or Terrorism—Which One Sho         |         |                 | 24/06/2016   | Generic         |  |
| 0) | 0   |                   | 2009 | San Diego journal of climate & energy law [ele    |         | San Diego jour  | 24/06/2016   | Journal Article |  |
| D) | 0   |                   | 2010 | Climate law [electronic resource]                 |         | Climate law     | 24/06/2016   | Journal Article |  |
| 0) | 0   | Kharseh, M.; Alt  | 2011 | Global warming's impact on the performance        |         | Renewable Ene   | 24/06/2016   | Journal Article |  |
| 0) | 0   | Laurance, Wf; Us  | 2011 | Global warming, elevational ranges and the vul    |         | Biological Cons | 24/06/2016   | Journal Article |  |
|    | 0   | Laurance, Willia  | 2011 | Global warming, elevational ranges and the vul    |         | Biological Cons | 24/06/2016   | Journal Article |  |
| 0) | 0   | Swift-Hook, Do    | 2013 | The case for renewables apart from global war     |         | Renewable Ene   | 24/06/2016   | Journal Article |  |
| 0) |     |                   |      |                                                   |         |                 |              |                 |  |

Double clicking on each title will give you the full details and you can search for each reference in NUsearch in exactly the same way as you would in EndNote Online.

For example, this reference is for a **journal article** so find it in NUsearch using the DOI

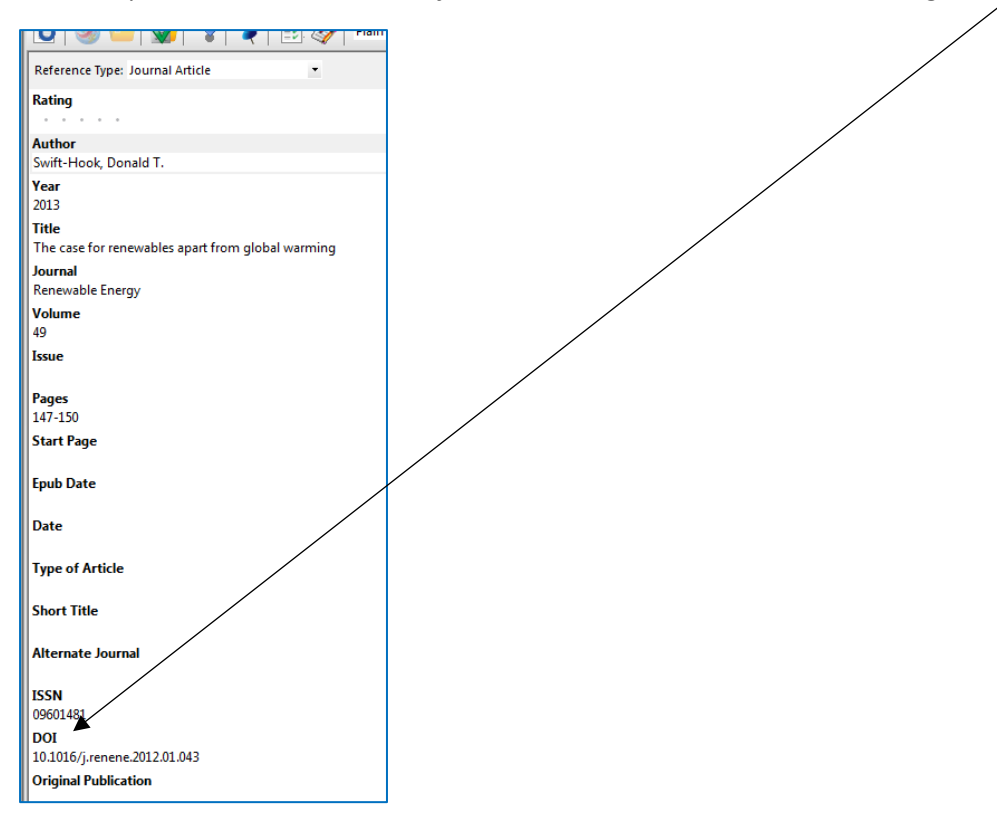